## 17. Analitinių ataskaitų kūrimas ir generavimas iš duomenų peržiūros lango

Analitinių ataskaitų kūrimas ir generavimas iš duomenų peržiūros lango. Kiekvienas buhalteris turi savo metodus analitikos formavimui, todėl dažnai standartinės ataskaitos neatitinka visų poreikių. Įvertinę šį poreikį, sistemoje sukūrėme galimybę generuoti analitines ataskaitas tiesiai iš duomenų peržiūros lango sistemoje. Pateiksime kelis analitinių ataskaitų generavimo pavyzdžius:

1. Reikia pardavimo sąskaitų sąrašo, kur matytųsi kokios sąskaitos šiai dienai yra neapmokėtos. Reikia eiti į pardavimo sąskaitų sąrašą ir susidėti reikiamus filtrus (kaip valdyti duomenų filtrus rasite čia, apie patogų duomenų išdėstymą skaitykite čia).

| areitasis vykdymas          | Dandarda              |                         |                        |                          |                  |                      |                    |           |                  |
|-----------------------------|-----------------------|-------------------------|------------------------|--------------------------|------------------|----------------------|--------------------|-----------|------------------|
| Pirkimai ir pardavimai      |                       | nų paleska              |                        |                          |                  |                      |                    |           |                  |
| 🖇 Pasiūlymai                | Cashaitan antiin      |                         | Seeks                  | itaa amaata a            |                  | Casilia auroris      |                    |           | Tier             |
| 🝒 Pirkimai                  | oqskallos serija 🔹    |                         | OqSKd                  | itos numeris *           |                  | Senja-numens         | s •                |           | Tipe             |
| 📮 Pardavimai                | Aprašymas 🔻           |                         | Parda                  | vėjas 🔻                  |                  | Naudos gavėja        | as 🔻               |           | Dok              |
| 🍃 Sąskaitų konfigūracija    | Anmokėjimo statu 💌    | Neapmokéta              | <i>a</i> <b>-</b>      |                          |                  |                      |                    |           |                  |
| Užsakytos/trūkstamos pr     |                       |                         | SZ                     |                          |                  |                      |                    |           |                  |
| 😼 Produktų kiekiai          | 💐 Pridėti kriterijų 👻 | lšsaugoti 🔲 Vy          | /kdyti paiešką atidari | us langą                 |                  |                      |                    |           |                  |
| 📒 Darbų atlikimo aktai      | 📃 Nauja sąskaita      | • 💋 <u>A</u> tidaryti 📢 | Atidaryti naujame      | lange 🗙 <u>T</u> rinti 👌 | 🍃 Spausdinti 🝷 🍕 | 🕴 Veiksmai 🝷 🎺 Patvi | rtinti kelis 🛛 🛅 🛛 | engti 🙈   | lšsiųsti sąskait |
| 🦻 Darbų atlikimo aktų šablo | Norėdami sugrupuot    | i pagal stulpelj, užten | npkite jo antraštę či  | а.                       |                  |                      |                    |           |                  |
|                             | Sąskaitos serija      | Apmokėjimo status       | Sąskaitos numeris      | Dokumento data           | Apmokéti iki     | Tipas                | Dokumento statusa  | Registras | Pardavėjo valst  |
|                             | •                     | Neapmokéta              | -                      | 2017-09-29               | 2017-09-29       | Pardavimo sąskaita   | Patvirtinta        | <b>V</b>  | LTU              |
|                             |                       | Neapmokéta              |                        | 2017-09-01               | 2017-09-08       | Pardavimo sąskaita   | Nauja              | V         | LTU              |
|                             | -                     | Neapmokéta              | -                      | 2017-08-25               | 2017-09-01       | Pardavimo sąskaita   | Nauja              | V         | LTU              |
|                             |                       | Neapmokéta              |                        | 2017-09-25               | 2017-10-02       | Pardavimo sąskaita   | Patvirtinta        |           | LTU              |
|                             |                       | Neapmokéta              |                        | 2017-09-19               | 2017-09-26       | Pardavimo sąskaita   | Patvirtinta        |           | LTU              |
|                             |                       | Neapmokéta              |                        | 2017-09-18               | 2017-09-25       | Pardavimo sąskaita   | Patvirtinta        |           | LTU              |
|                             |                       | Neapmokéta              |                        | 2017-08-30               | 2017-09-06       | Pardavimo sąskaita   | Patvirtinta        | V         | LTU              |
| Veiklų ir užduočių vald     |                       | Neapmokéta              |                        | 2017-08-24               | 2017-10-27       | Pardavimo sąskaita   | Patvirtinta        |           | LTU              |
| Planavimas                  |                       | Neapmokéta              |                        | 2017-08-04               | 2017-08-11       | Pardavimo sąskaita   | Patvirtinta        | V         | LTU              |
| Pirkimai ir nardavimai      | -                     | Neapmokéta              |                        | 2017-07-26               | 2017-08-02       | Pardavimo sąskaita   | Patvirtinta        | V         | LTU              |
| Presidualda Indela ese      |                       | Neapmokéta              |                        | 2017-07-26               | 2017-08-02       | Pardavimo sąskaita   | Patvirtinta        | <b>V</b>  | LTU              |
| Produktų katalogas          |                       | Neapmokéta              |                        | 2017-06-16               | 2017-06-23       | Pardavimo sąskaita   | Patvirtinta        |           | LTU              |
| 🐉 Rinkodara                 |                       | Neapmokéta              |                        | 2017-06-01               | 2017-06-08       | Pardavimo sąskaita   | Patvirtinta        | V         | LTU              |
| Ataskaitos                  | -                     | Neapmokéta              |                        | 2017-06-01               | 2017-06-08       | Pardavimo sąskaita   | Patvirtinta        | V         | LTU              |
| 👌 Dokumentai                |                       | Neapmokéta              |                        | 2017-04-28               | 2017-05-13       | Pardavimo sąskaita   | Patvirtinta        |           | LTU              |
| 💋 Sutartys                  |                       | Neapmokéta              |                        | 2017-05-22               | 2017-05-29       | Pardavimo sąskaita   | Patvirtinta        |           | LTU              |
|                             |                       |                         |                        |                          |                  |                      |                    |           |                  |

Gavus ekrane reikiamus rezultatus – spauskite dešnį pelės klavišą ir pasirinkite iš reikšmių *Eksportuoti pagal filtrą j Exel.* 

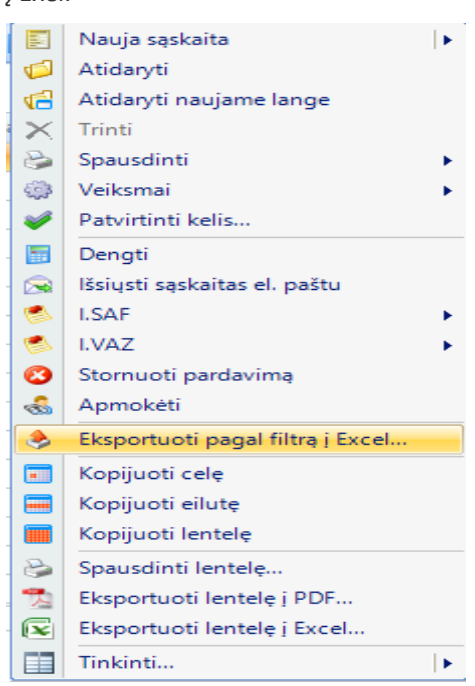

Sugeneravus failą nurodykite kur jį išsaugoti. Failas sugeneruojamas Exel formatu, todėl faile galimas įvairus filtravimas, rūšiavimas, grupavimas.

- Reikia atlikti detalią skolų analizę. Tam reikia eiti į Mokėjimai -> skolos pagal terminus. Čia nusirodykite reikiamus filtrus (pvz. Buh. sąskaita). Gavus ekrane reikiamus rezultatus – spauskite dešnį pelės klavišą ir pasirinkite iš reikšmių *Eksportuoti pagal filtrą į Exel.* Sugeneravus failą vėl nurodykite kur jį išsaugoti. Exel duomenų faile galite atlikti duomenų analizę įvairiais pjūviais.
- 3. Reikia detalios didžiosios knygos duomenų analizės. Labai patogu atlikti didžiosios knygos analizę smulkiausios detalizacijos lygiu. Tą lengvai ir greitai galima padaryti nuėjus Apskaita -> Didžioji knyga. Šiame lange pateikiami visi didžiosios knygos įrašai smulkiausios detalizacijos lygiu. Belieka tik filtruose nusirodyti reikiamos informacijos rėžius ir perkėlus į exelį kaip aprašyta aukščiau atlikti analizę, ieškoti klaidų. Pavyzdžiui: norite peržiūrėti bendrą sąnaudų apyvartą 2017 metų rugpjūčio 1-30 dienomis. Filtruose nurodote:

| Navigacija 🛛 🕂 🗙             | 🕜 Pradinis puslapis 👔 🚰 Pardavimai 📳 😭 Skoly senėjimo intervalai 🔄 😭 Skolos pagal terminus 📳 🖓 Oldžioji knyga 📳                                                                                                    |
|------------------------------|----------------------------------------------------------------------------------------------------|
| Greitasis vykdymas 🕨 🔻       | Didžiosios knygos analitinis vaizdas Didžiosios knygos sintetinis vaizdas                                                                                                    |
| Apskaita                     |                                                                                                    |
| 💖 Apskaitos žurnalo kvitai   | V Didžiosios knygos įrasų paleska V P Filtra V V A                                                                                                    |
| 🄄 Didžioji knyga             | Delanaste del la 1917 00 M 1917 00 🖹 a Castella sumai a 66 Konsecondorizzió a Delanaste fana a Castella de la Castella de la Cast |
| 🍟 Verslo operacijų praneši   |                                                                                                    |
| 👔 DK sąskaitų aktyvumo ata   | Partneris   Dokumento nr.                                                                                                    |
| 🍰 DK sąskaitų ataskaita pag  | 🖉 Phódái kriteriin 👻 lésannói 🖉 Wolddi naiell za stidarínc bona                                                                                                    |
| 🄞 Korespondencijos           | <ul> <li>Juno umilià nocoñece il Unitervitazione mili </li></ul>                                                                                                    |
| 📲 Saskaitu plano saskaitu ti | 🛿 💋 <u>A</u> tidaryti 😪 Atidaryti naujame lange 🗕 Spausdinimo perzitira 🛛 🌚 Importuoti 🛛 🖥 Dengimas                                                                                                    |
| Saskaitu planas              | Norédami sugrupuoti papal stulpeli, užtempikte jo antrašte čia.                                                                                                    |

Perkeliate duomenis į Exel ir dirbate toliau jau Exel faile su gautais duomenimis.

Tai tik keli pavyzdžiai kaip galima naudingai panaudoti naują sistemos funkcionalumą. Toks duomenų perkėlimas pagal nurodytus filtrus realizuotas visuose sistemos duomenų languose, todėl turėtų maksimaliai patenkinti poreikius duomenų analitikos analizėms.

## SVARBU:

Į failą perkeliami visi filtro rezultatai: t.y. jei lange matote ribotą skaičių (pvz. DK – iki 10 000 įrašų) arba duomenys perkeliami į sekantį lapą (pvz. – pardavimo sąskaitų sąrašas per 6 sistemos lapus), į failą vis tiek iškeliamos visos filtru atrinktos reikšmės (ne tik to lango, ką matote ekrane).